## 1. Opna þjónustugátt á heimasíðu Kópavogs

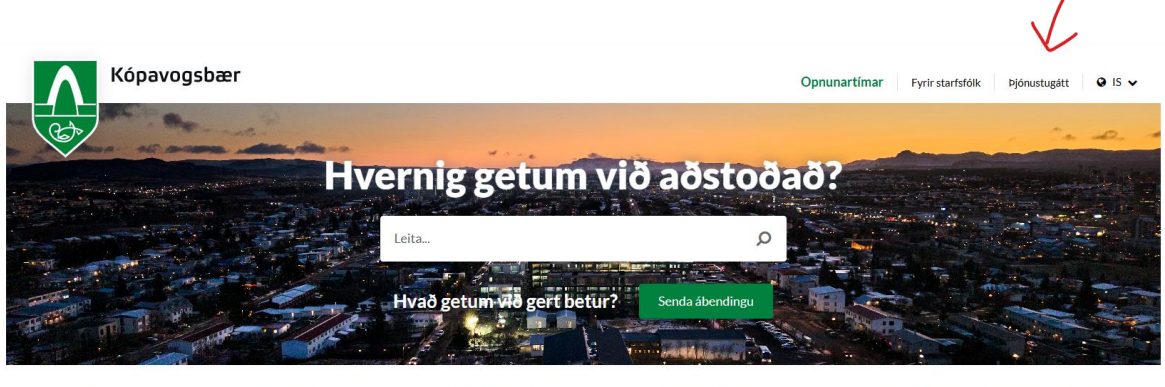

ÍBÚAR MANNLÍF UMHVERFI STJÓRNSÝSLA UMSÓKNIR OG EYÐUBLÖÐ

2. Skrá sig inn með rafrænum skilríkjum

| Rafræn skilríki í síma<br>Skráðu þig ir |   |
|-----------------------------------------|---|
| Skráðu þig ir                           |   |
|                                         | n |
| Þjónustugátt Kópavog:                   | 5 |
| Símanúmer                               |   |
| 000-0000                                |   |
| Muna símanúmer                          |   |
| Auðkenna                                |   |
| Eða skráðu þig inn með                  |   |
| Auðkennisappinu                         |   |
| Skilríki á korti                        |   |

## 3. Velja "Umsóknir"

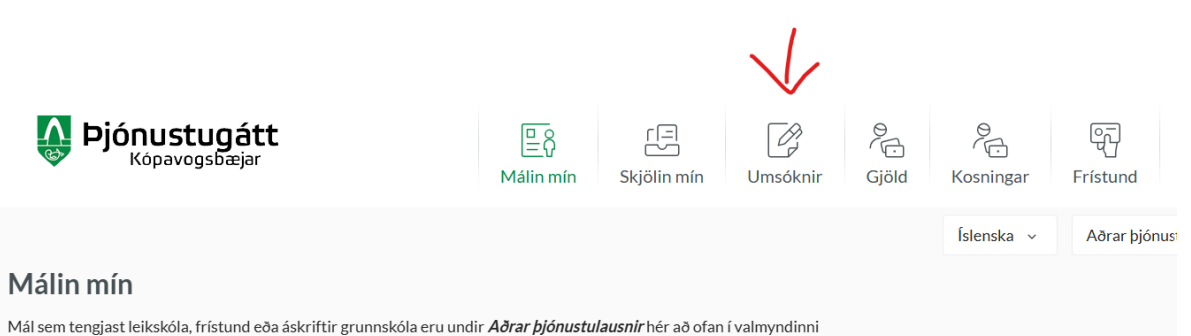

Engin gögn fundust

## 4. Velja "Grunnskólamál"

|                                                             |                                                    |                                         | Isienska v Aorar pjonusturausnir v                                                                                  |
|-------------------------------------------------------------|----------------------------------------------------|-----------------------------------------|----------------------------------------------------------------------------------------------------|
| msóknir                                                     |                                                    | 0                                       |                                                                                                    |
| Börn og fjölskyldur                                         | Eldri borgarar                                     | Félagsleg úrræði                        | Gjaldamál (lækkanir/styrkir)                                                                                        |
| Grunnskólamál                                               | Leikskóla- og dagvistunarmál                       | Málefni fatlaðra                        | Menningarmál                                                                                                    |
| Persónuverndarmál                                           | Skipulagsmál                                       | Tónlistarmál                            | Umhverfis- og lóðamál: <b>Umsóknir</b><br>um lóðir,<br>eignaskiptayfirlýsing,sorptunnur,<br>tilkynningar og styrkir |
| Umhverfis- og lóðarmál:<br>Byggingaráform og byggingarleyfi | Umhverfis- og lóðarmál:<br><b>Byggingarstjórar</b> | Umhverfis- og lóðarmál: <b>Hönnuðir</b> | Umhverfis- og lóðarmál: <b>lðnmeistari</b>                                                                          |
| Umhverfis- og lóðarmál:                                     |                                                    |                                         |                                                                                                    |

5. Velja "Umsókn foreldris um tímabundið leyfi nemenda"

| msóknir > Grunnskólamál<br>Grunnskólamál                             | 0                                                                               | Íslenska v Aðrar þjónustulausnir v           |
|----------------------------------------------------------------------|---------------------------------------------------------------------------------|----------------------------------------------|
| Beiðni um samtal við tengilið farsældar í grunnskóla                 | Námsvist í einkaskóla eða grunnskóla í sveitarfélagi<br>utan lögheimils nemanda | Spjaldtölvur - Skilmálar vegna afnota        |
| Spjaldtölvur - Tilkynning um tjón                                    | Umsókn - Sumardvöl í frístund                                                   | Umsókn foreldris um tímabundið leyfi nemenda |
| Umsókn í sérdeild í grunnskóla í Kópavogi (skólaárið<br>2024-2025)   | Umsókn um akstursþjónustu fatlaðra barna á<br>grunnskólastigi                   | Umsókn um fristund                           |
| Umsókn um skólavist í grunnskóla í Kópavogi<br>(skólaárið 2024-2025) |                                                                                 |                                              |

## 6. Við það opnast umsókn sem fyllt er út:

| Umsóknir 🔸 Grunnskólamál 🔸 Umsókn foreldris um tímabundið leyfi nemenda                                                                                                    |                                                                                                    | Íslenska v                                                       | Aðrar þjónustulausnir 🗸                                |
|----------------------------------------------------------------------------------------------------|----------------------------------------------------------------------------------------------------|------------------------------------------------------------------|--------------------------------------------------------|
| Umsókn foreldris um tímabundið leyfi nemenda                                                                                                    |                                                                                                    |                                                                  |                                                        |
| Foreldrar/forráðamenn útfylli eyðublað þetta ef þeir fara fram á leyfi fyrir börn sín sem ner<br>þykir til.<br>Úr 15. gr. grunnskólalaga nr. 91/2008:                                                                                                    | nur tveimur skóladögum eða meira. Umsjó                                                                                                    | narkennari veitir l                                              | leyfi í einn dag ef ástæða                             |
| "Sæki föreldrar skolaskylds barns um timabundna undanþagu þess fra skolasokn i einstoku<br>hann til þess gildar ástæður. Foreldrar skulu þá sjá til þess að nemandinn vinni upp það sen<br>Um ákvörðun um veitingu undanþágu eða synjun hennar gilda ákvæði stjórnsýslulaga. Slík<br>að undanþága verði veitt í heild eða að hluta, jafnvel þó að af hálfu sveitarfélags hafi ekki v | ım namsgreinum eða að ollu leyti er skolast<br>i hann kann að missa úr námi meðan á unda<br>ákvörðun er kæranleg eftir fyrirmælum 47<br>srið fallist á slíka beiðni. | :jora heimilt að ve<br>anþágu stendur".<br>7. gr. Í úrskurði get | ita slika undanþagu telji<br>ur ráðherra mælt fyrir um |
| 1 Upplýsingar um nemanda                                                                                                    |                                                                                                    |                                                                  |                                                        |
| Nafn *<br>Veldu V                                                                                                    | Kennitala *                                                                                                    |                                                                  |                                                        |
| Heimilisfang *                                                                                                    | Pôstnúmer *                                                                                                    |                                                                  |                                                        |
| Grunnskóli *                                                                                                    | Bekkur *                                                                                                    |                                                                  |                                                        |